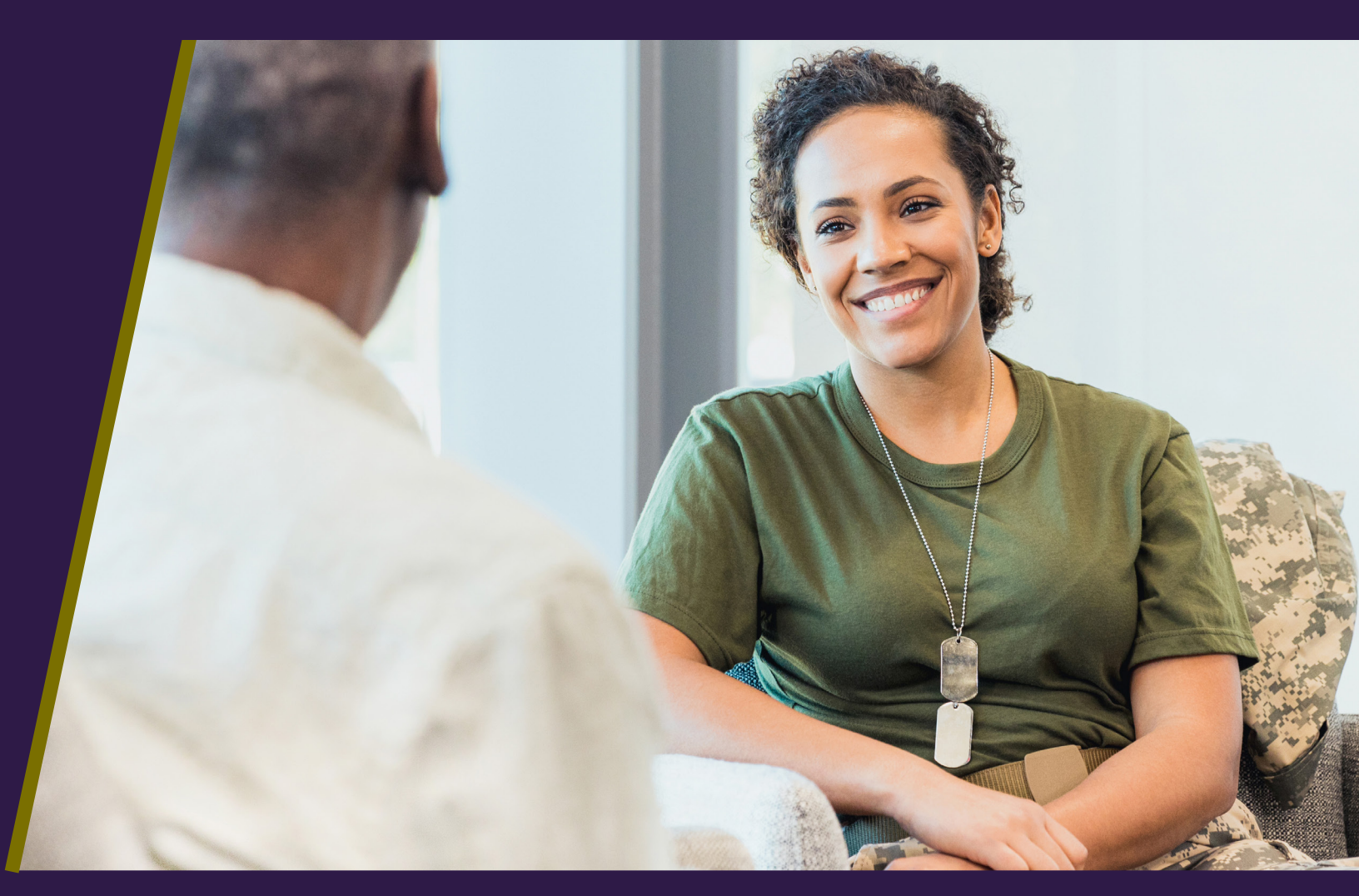

# STAR PROVIDERS PORTAL GUIDE

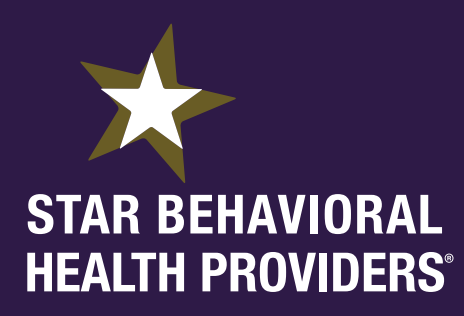

# INTRODUCTION

#### Introduction

Welcome to the Star Providers Portal. Once you are fully set up on the Provider Portal, you can access several subsites including the Community Hub where you can interact virtually with fellow practitioners. There's also a handy dashboard in the Portal where you can track your trainings over time. Additionally, this Portal is where you'll go in the future to update your license and make any other needed changes to your information.

We hope you will find this guide useful as you set up your Portal Profile and create your Directory Listing.

#### As a reminder, you are eligible to be listed in the Star Providers Directory if you meet all the requirements below:

- 1. You are a Master's-trained mental health clinician.
- 2. You have an active license in your state of practice.
- 3. You can receive referrals from an external source. Providers listed in our directory must be able to accept clients referred to them through our website. Providers who are limited to seeing only clients within their own system are not eligible to be listed on our directory. These system-only referrals might include the VA, inpatient hospitals, universities or prisons. The intent is to list in this public directory only providers who are available to help those in need regardless of their affiliation.
- 4. You have completed our Tier One training, including the post-training survey.

#### **Two-Part Process**

This Guide will walk you through both of the following two steps necessary to gain access to the Portal and create your listing for the Directory.

- 1. Set up Portal access and create your Portal Profile
- 2. Once in the Portal, create your Directory Listing for the website. There are specific instructions for each of the required seven sections: License/s, Office Location & Pacts, public Profile Information that will be seen on the directory, Populations Served, Modalities Provided, Conditions Treated, and Listing Status.

At any point in the process, if you have questions, please contact our Star Behavioral Health Providers Support Team for your specific state:

All states except Indiana and Ohio: <u>SBHPSupport-ggg@usuhs.edu</u> Indiana: <u>SBHPadmin@purdue.edu</u> Ohio: <u>ohioadmin@starproviders.org</u>

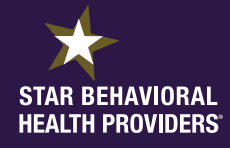

# **TABLE OF CONTENTS**

#### **Table of Contents**

| Part 1: Create Your Portal Profile |                   |         |         |  |         |         |          |
|------------------------------------|-------------------|---------|---------|--|---------|---------|----------|
| <u>a.</u>                          | Create a Password | <u></u> | <u></u> |  | <u></u> | <u></u> | <u>1</u> |

#### Part 2: Create your Directory Listing

| a. Add Your Professional License(s) 4                |
|------------------------------------------------------|
| b. Add Office/Pact Locations (Including Telehealth)5 |
| c. Edit Your Public Directory Profile Listing10      |
| d. Add Populations Served11                          |
| e. Add Modalities Provided                           |
| f. Add Conditions Treated                            |
| g. View Directory Listing Status                     |

#### Part 3: Wrap-Up

| <u>a.</u> | Review Your Listing      | 5 |
|-----------|--------------------------|---|
|           |                          |   |
| b.        | SBHP Contact Information | 5 |

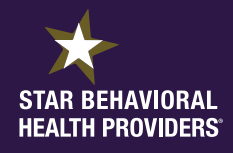

**Create Your Portal Profile** 

#### Part One: Portal Access and Creating Your Portal Profile

#### Log into the Provider Portal/Create a Password

1. In a new browser window, go to the Star Provider portal login page here:

https://portal.starproviders.org.

| Your username is your<br>email plus ".sbhp"                                                                                                    |  |
|----------------------------------------------------------------------------------------------------|--|
| Username<br>Password                                                                                                    |  |
| Log In Creation Control Control Contro |  |

- Whether you need to create a password for the first time, or you need to reset your password, click on "Forgot Your Password?" to receive an email from <u>sbhpadmin@purdue.edu</u>.
- Enter your username. This will be the email address you use for SBHP training communication with ".sbhp" added at the end (e.g., yourname@company.com.sbhp). Click Continue.
- 4. If you do not receive an email with a link to set your password in a few minutes, check your spam folder. If you still do not see an email, contact us for further assistance at the help email boxes listed at the beginning and end of this document.

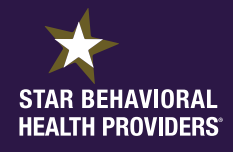

## **Create Your Provider Profile**

#### Create or Edit Your Portal Profile

1. Click the profile icon on the top-right corner of the portal window.

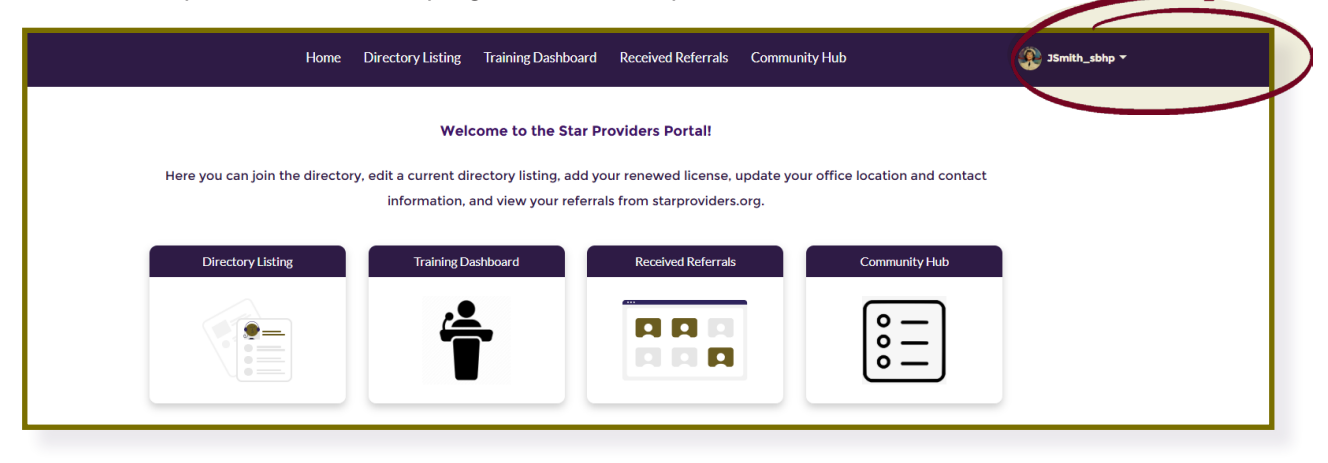

- 2. Click "My Profile" on the drop-down that appears.
- **3.** This is where you will enter information for your profile within the Portal including: your

name, email, mobile number and any additional phone number.

- 4. To enter information or make changes, click the "Edit" button. In the pop-up, you can edit the fields and choose "save."
- **5.** You also have the option to upload a photo of yourself by clicking the camera icon over your gray avatar on the left.
- 6. Once you have completed your Profile within the Portal, hit "Save" and return to the home screen to create your public-facing Directory Listing.

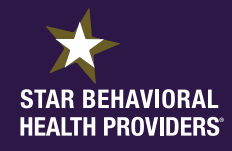

# **PART TWO**

#### Part Two: Create or Modify Directory Listing for the Website

From the Home page, click the Directory Listing icon to begin with the Instructions section. On the left, you will see a

menu bar with the seven steps necessary to create a Star Providers directory listing.

|                        | Home                                    | Directory Listing                               | Training Dashboard                | More 🗸                                     |                  |
|------------------------|-----------------------------------------|-------------------------------------------------|-----------------------------------|--------------------------------------------|------------------|
| $\bigcirc$             |                                         |                                                 |                                   |                                            |                  |
| Instructions           | < Previous                              |                                                 |                                   |                                            | Next >           |
| Licenses               | How to Appl                             | y Using the Port                                | tal                               |                                            |                  |
| Office/Pacts Locations | Use the tabs to th                      | e left to apply to the re                       | egistry; the list below expl      | ains the purpose of each tab.              |                  |
| Profile Information    | provided a valid e<br>true and accurate | email address at which<br>to the best of my kno | to receive email commu<br>wledge. | nication and surveys. The information I    | have provided is |
| Populations Served     | 1. License(s): U                        | pload each of your lice                         | nses                              |                                            |                  |
| Modalities Provided    | 2. Office Locati                        | ons: Provide details fo                         | r each physical office loca       | tion or state in which you practice Telehe | ealth            |
| Conditions Treated     | 3. Profile Inform                       | mation: Enter your wel                          | osite, personal statement,        | education, etc.                            |                  |
|                        | 4. Populations                          | Served: Select the pop                          | ulations you serve (adults,       | children, teens, couples, other)           |                  |
| Listing Status         | 5. Modalities P                         | rovided: Select the mo                          | dalities you provide (inpat       | tient, outpatient, telehealth, etc.)       |                  |
|                        | 6. Conditions T                         | reated: Select the cond                         | ditions you treat (anger, ar      | nxiety, depression, etc.)                  |                  |
|                        | 7. Listing Statu                        | s: Check the status of y                        | our listing                       |                                            |                  |

#### Licenses

In this first section, you will add information about your active licenses. You will need to upload a license

for each state in which you practice and want to be searchable on the directory. However, if you are part

of a Pact, only one state license from a Pact participating state needs to be loaded.

|                        | Home Directory Listing Training Dashboard Received Referrals More 🗸                                                                                                    |           |  |  |  |  |  |  |
|------------------------|----------------------------------------------------------------------------------------------------|-----------|--|--|--|--|--|--|
|                        |                                                                                                    |           |  |  |  |  |  |  |
| Instructions           | < Previous                                                                                                    | Next >    |  |  |  |  |  |  |
| Licenses               | Licenses                                                                                                    |           |  |  |  |  |  |  |
| Office/Pacts Locations | Here you may add or update information for your current licenses. Do not create a new license record unless it is a new license type for a different state.<br>To renew a license, use the Update button to edit the current expiration date and upload your new license. |           |  |  |  |  |  |  |
| Profile Information    |                                                                                                    |           |  |  |  |  |  |  |
| Populations Served     | Check the confirmation date column below to see if your document(s) have been confirmed.                                                                                                    |           |  |  |  |  |  |  |
| Modalities Provided    | Add License +                                                                                                    |           |  |  |  |  |  |  |
| Conditions Treated     | Type $\checkmark$ State $\checkmark$ Exp Date $\checkmark$ Confirme                                                                                                    | ed Date 🗸 |  |  |  |  |  |  |
|                        | Update Licensed Clinical So Indiana 2026-04-01 2024-07                                                                                                    | -18       |  |  |  |  |  |  |

#### Adding a New License

- a. Click the "Add License" button.
- **b.** In the pop-up box, complete the fields and click continue. Note that the asterisk fields are required.

Upload relevant documentation from your device by clicking "Upload Files" or dragging and dropping it.

|                                       | Add License                                                                                                    |                                                                                                    |
|---------------------------------------|----------------------------------------------------------------------------------------------------|----------------------------------------------------------------------------------------------------|
| License Information<br>Missing Fields | License Information Please add information if this is a new license. Within a week we will review your documentation. To renew your license, simply update the current expiration date and upload your new license. *License Type: Enter the license type exactly as it appears on your license  Licensed Professional Counselor *State of Issue Indian  License Expiration Date Jan 1, 2026 | * Issuing Body (e.g. Oregon Board, Indiana Licensing Board, etc)<br>Board of Health<br>Original License Date<br>Jan 1, 2020 |

- c. Once the file is uploaded, click the "Done" button on the pop-up that shows up.
- d. Click "SAVE".

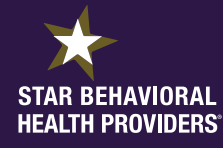

#### **Office/Pacts Locations (including Telehealth)**

After Licenses, the next step on the left-hand menu is Office/Pacts Locations. Whether you are a new user or want to add a new location, click "Add Location" and enter the required information. If you are looking to edit existing details, click on the "Edit" button.

|                        | Home | Directory         | Listing Tra | aining Das | shboard | Receiv | ved Refer | rals   | Comm    | unity l | Hub   |        |              |
|------------------------|------|-------------------|-------------|------------|---------|--------|-----------|--------|---------|---------|-------|--------|--------------|
|                        |      |                   |             |            |         |        |           |        |         |         |       |        |              |
| Instructions           |      | C Previous        | S           |            |         |        |           |        |         |         |       |        | Next >       |
| Licenses               | C    | Office Loc        | ations      |            |         |        |           |        |         |         |       |        |              |
| Office/Pacts Locations |      | Add Locatio       | n +         |            |         |        |           |        |         |         |       |        |              |
| Profile Information    |      | Current Locations |             |            |         |        |           |        |         |         |       |        |              |
| Populations Served     |      |                   | Practi V    | Status     | ~ S     | ree 🗸  | City      | $\sim$ | State   | $\sim$  | Zip   | $\sim$ | Accepting    |
| Modalities Provided    |      | 🖍 Edit            | Better Help | Active     | 0       | nly    | Telehe    | alth   | Indiana | 3       | 99999 |        | $\checkmark$ |

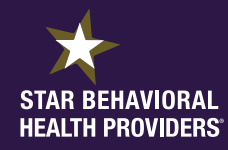

- e. For each office location you are asked to provide
  - ★ Practice name \*
  - ★ Phone number
  - ★ Street address\*, city\*, state\*, zip code\*
  - ★ Website
  - ★ Payment options \* (you may have to scroll to see these and you must select at least one)

(For Telehealth-only locations, see instructions below)

\* Fields with a red asterisk are required for your directory listing to be approved.

|                      | Add Location                      |                                         |
|----------------------|-----------------------------------|-----------------------------------------|
| Location Information | Location Information              |                                         |
|                      | Practice Name                     | Currently accepting referrals 📵         |
|                      | Additional Information            |                                         |
|                      | Phone Number                      | * Street Address Line 1                 |
|                      |                                   |                                         |
|                      | Street Address Line 2             |                                         |
|                      | *State                            | *Zip Code 🔞                             |
|                      | None                              |                                         |
|                      | Location Website                  |                                         |
|                      |                                   |                                         |
|                      | Payment Options for this Location |                                         |
|                      | Sliding Fee Scale?                | Accept Private Insurance                |
|                      | None                              | None                                    |
|                      | Client Self-Pay                   | Give an Hour                            |
|                      | - TYUIE V                         | Patronier Meteron Droject (Oranon only) |
|                      | None                              | -None                                   |
|                      | TriCare Provider                  |                                         |
|                      |                                   |                                         |

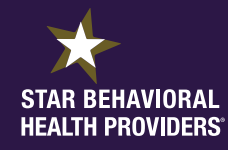

g. Instructions for Telehealth Only providers may be viewed by hovering your mouse over the little

"i" information icon.

- ★ You will indicate "Telehealth" here only if your practice is exclusively telehealth.
- ★ As the screenshot below indicates, for Telehealth Only, enter the word "Only" under Street Address.
- ★ Then for the City field, enter the word "Telehealth".
- ★ Finally, for Zip code, put "99999" and then select the state in which you provide telehealth services.

| Office/Pacts Locations | Add Location +         |                              | ×   |
|------------------------|------------------------|------------------------------|-----|
|                        | Add Location           |                              | - 1 |
|                        | Additional Information |                              | ^   |
|                        | Phone Number           | * Street Address Line 1 Only |     |
|                        | Street Address Line 2  | * City Telehealth            | ]   |
|                        | * State                | * Zip Code<br>99999          | ]   |
|                        | Location Website       |                              |     |

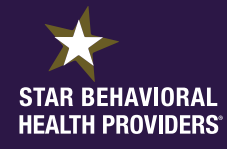

If you're going to be temporarily unable to accept referrals because of vacation, sick leave or a full case load, etc., you need to indicate that on your profile, so someone isn't waiting for a response while you're out. To update the status of your practice in terms of accepting new patients or not, please utilize the "Currently accepting referrals" field. This will be checked by default. Only uncheck this field if you are temporarily unable to accept referrals at this location. Please note that this is intended to be for a limited time only since we need a robust directory of providers available to serve clients. In order to remain listed on the directory, there is a maximum window of three-months during which you may continue to not accept referrals.

|                      | Add Location                                                  |                               |
|----------------------|---------------------------------------------------------------|-------------------------------|
| Location Information | Location Information    Practice Name  Additional Information | Currently accepting referrals |
|                      | Phone Number Street Address Line 2                            | * Street Address Line 1       |
|                      | StateNone V Location Website                                  | *Zip Code 📵                   |
|                      | Payment Options for this Location                             |                               |

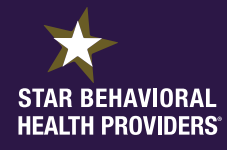

- i. To add a Pact Location, click the button with the same name.
  - ★ Using the drop down under "Choose a Pact", select a Pact (PSYPACT or Social Work Licensure) and then under "Choose States", select from the state list all states where you practice. Use the arrow to move them to the right.
  - Finally in this window, you need to upload your e-passport certificate and indicate the expiration date, followed by clicking the "submit" button.
  - \* You'll then be prompted to enter the name of your practice and payment options before clicking "SAVE".

| Choose a Pact                                                   |
|-----------------------------------------------------------------|
| Choose a pact from the list                                     |
| PSYPACT                                                         |
| Choose States                                                   |
| Select States 🕚                                                 |
| Available                                                       |
| Alabama                                                         |
| Arizona                                                         |
| Arkansas                                                        |
| Colorado                                                        |
| The states you choose will replace your current pact locations. |
|                                                                 |
| Upload Documentation                                            |
| * Upload E.Passport                                             |
| (1) Upload Files Or drop files                                  |
|                                                                 |
|                                                                 |
| No preview available                                            |
|                                                                 |
|                                                                 |
|                                                                 |
| Enter expiration date of E.Passport                             |
| ä                                                               |
| Cubert                                                          |
| Submit                                                          |

#### Profile Information for the Directory Listing on the Website

Click on the "Profile Information" tab from the left menu to begin filling out your listing.

a. Complete the information including the required fields: "Have you ever served in the military?,"

"Highest Degree Earned," and "Date First Licensed."

|                        | Home Directory Listing Training Dashboard Received Referrals More 🗸 🎯                                 |
|------------------------|----------------------------------------------------------------------------------------------------|
|                        |                                                                                                    |
| Instructions           | < Previous Next >                                                                                     |
| Licenses               | Website Profile Information                                                                           |
| Office/Pacts Locations | Your Work Phone Number, Website URL, Profile Photo and Personal Statement will appear on our website. |
| Profile Information    | Phone                                                                                                 |
| Populations Served     | Upload Profile Photo                                                                                  |
| Modalities Provided    | Website URL drop<br>Files files                                                                       |
| Conditions Treated     | What languages do you conduct treatment in? Personal Statement                                        |
| Listing Status         |                                                                                                    |
|                        | * Have you ever served in the military?                                                               |
|                        | No                                                                                                    |
|                        | Education                                                                                             |
|                        | Education information is for our records only. It will not be displayed on the website.               |
|                        | * Highest Degree Earned                                                                               |

b. You can also add or update your Directory Listing photo for the website here. Simply click the "Upload

Files" button.

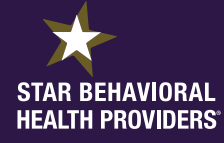

#### **Populations Served**

This fourth step allows you to identify your patient base. Click on the "Populations Served" tab and select the

appropriate fields by using the drop down and clicking "yes".

You must select at least one population to continue.

|                       | < Previous                          |                             |                                     | Next >                  |
|-----------------------|-------------------------------------|-----------------------------|-------------------------------------|-------------------------|
| icenses               | Populations Served                  |                             |                                     |                         |
| ffice/Pacts Locations | Please select at least one populati | on served. If you serve a p | opulation that is not listed, pleas | se note it in the other |
| rofile Information    | populations served section.         |                             |                                     |                         |
|                       | Children                            |                             | Teens                               |                         |
| opulations Served     | Yes                                 | •                           | Yes                                 | •                       |
| lodalities Provided   | Adults                              |                             | Couples/Families                    |                         |
| data - Tao ata d      | Yes                                 |                             | Yes                                 | <b>•</b> ]              |
| onditions ireated     | Other Populations Served            |                             |                                     |                         |
| sting Status          |                                     |                             |                                     |                         |

#### **Modalities Provided**

The fifth step allows you to indicate the modalities you offer.

- **a.** You may select more than one modality if applicable. This will help clients find you through our website.
- **b.** You must select at least one modality.
- **c.** *Telehealth note:* The Star Providers directory listing does not imply approval by respective state boards to provide telehealth care. Star Providers should check requirements with the licensing board for each state relevant to their practice, including whether a provider telehealth certification is needed.

| Instructions           | < Previous                                 |                                                          | Next >                          |
|------------------------|--------------------------------------------|----------------------------------------------------------|---------------------------------|
| Licenses               | Modalities Provided                        |                                                          |                                 |
| Office/Pacts Locations | Please select at least one Modality. If ye | pu serve a modality that is not listed, please note it i | n the other modalities section. |
| Profile Information    | Individual                                 | Group                                                    |                                 |
| Populations Served     | Yes                                        | ▼ No                                                     | •                               |
| Modalities Provided    | Inpatient                                  | Outpatient                                               |                                 |
| Conditions Treated     | Intensive Outpatient                       | * Telehealth                                             |                                 |
| Listing Status         | No                                         | ▼ Yes                                                    | •                               |
|                        | Other Modalities Served                    |                                                          |                                 |
|                        |                                            |                                                          |                                 |

#### **Conditions Treated**

In this second to last section, you'll indicate the conditions that you treat.

d. You may select more than one condition if applicable. This will help clients find you through our

website.

e. You must select at least one condition.

| Instructions           | Previous                                                       | Next >                                                     |  |  |
|------------------------|----------------------------------------------------------------|------------------------------------------------------------|--|--|
| Licenses               | Conditions Treated                                             |                                                            |  |  |
| Office/Pacts Locations | Please select at least one condition. If you serve a condition | that is not listed, please note it in the other conditions |  |  |
| Profile Information    | section.                                                       |                                                            |  |  |
| Populations Served     | Anger 🚯<br>Yes 💌                                               | Anxiety  Yes                                               |  |  |
| Modalities Provided    | Depression 🚯                                                   | Domestic Violence                                          |  |  |
| Conditions Treated     | Yes                                                            | No                                                         |  |  |
|                        | Grief 💽                                                        | Pain 🕦                                                     |  |  |
| Listing Status         | Yes 💌                                                          | No                                                         |  |  |
|                        | PTSD 🚺                                                         | Relationship Issues 🕕                                      |  |  |
|                        | Yes                                                            | Yes                                                        |  |  |
|                        | Sexual Assault 🕕                                               | Sleep 🚺                                                    |  |  |
|                        | No                                                             | No                                                         |  |  |
|                        | Substance Abuse/Addiction 💽                                    | Suicidal Ideation/Self Harm 💽                              |  |  |
|                        | Yes 🔻                                                          | Yes 💌                                                      |  |  |
|                        | Traumatic Brain Injury 💽                                       | Weapons Clearance/Fitness for Duty                         |  |  |
|                        | No                                                             | No                                                         |  |  |
|                        | Other Disorders                                                |                                                            |  |  |
|                        |                                                                |                                                            |  |  |
|                        |                                                                |                                                            |  |  |

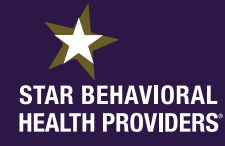

#### **Listing Status**

In this final step, you can view your directory listing status, as well as any information that is missing that you may need to upload. If there are any visible alerts, it is important that you go to those tabs to fill in the required details to continue to establish your listing status.

|                        | Home Directory Listing                                                                                                    | More 🗸              |        |  |  |
|------------------------|----------------------------------------------------------------------------------------------------|---------------------|--------|--|--|
|                        |                                                                                                    |                     |        |  |  |
| Instructions           | Previous                                                                                                    |                     | Next > |  |  |
| Licenses               | Listing Status                                                                                                    |                     |        |  |  |
| Office/Pacts Locations | Shown below is the status of your listing. If your listing is rejected or missing information, you will find those details                                                                                                    |                     |        |  |  |
| Profile Information    | below.<br>Note: If your registry status is 'In Progress', either some required information is missing (listed below) or your<br>documentation is awaiting review.<br>If you have questions, contact us at SBHPadmin@purdue.edu with 'Provider Portal Question' in the subject line. |                     |        |  |  |
| Populations Served     |                                                                                                    |                     |        |  |  |
| Modalities Provided    |                                                                                                    |                     |        |  |  |
|                        | Registry Status                                                                                                    | Missing Information |        |  |  |
| Conditions Treated     | Accepted (1)                                                                                                    | None                |        |  |  |
| Listing Status         | Profile Updates (Most Recent)                                                                                                    |                     |        |  |  |
|                        | Profile Update 2/4/2025, 05:09 PM EST                                                                                                    |                     |        |  |  |
|                        | License Update 1/21/2025, 12:25 PM EST                                                                                                    |                     |        |  |  |
|                        | Office Location Update 1/21/2025, 12:07 PM EST                                                                                                    |                     |        |  |  |
|                        |                                                                                                    |                     |        |  |  |

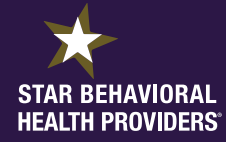

# WRAP-UP

Congratulations! You have now completed all the steps necessary for your Star Providers Directory listing on the website! Once your documents and information have been verified (*please allow up to one week*), your listing will go live on the directory. You will receive an email confirmation when your listing is active on the directory. At that time, you can go to <u>www.starproviders.org</u> to see the public view. Please take a moment to review and verify your public-facing listing.

#### Review Your Directory Listing through our Website

- 1. Click "Search Providers" found in the center of the home page.
- 2. Enter the search terms that correlate with your directory listing information.
- **3.** Find your profile. If your profile does not appear, contact us with questions (email addresses are in both the email you received and in the introduction of this guide).
- 4. Click on your name.
- 5. Check the information on your profile for accuracy.
  - **a.** If something is incorrect, go to the Provider Portal and edit if necessary.
  - b. If the Provider Portal and website information do not match, contact us at the emails below.
  - c. It may take up to 24 hours for a newly uploaded profile to display on the web site.

As a reminder, if you have questions, you may always contact our Star Behavioral Health Providers

Support Team for your specific state:

All states except Indiana and Ohio: SBHPSupport-ggg@usuhs.edu

Indiana: <u>SBHPadmin@purdue.edu</u>

Ohio: ohioadmin@starproviders.org